### nutrislice

# Creating + managing an account.

 Download the app.
Download Nutrislice from your smartphone's app store.

or

Q

1b. Visit the website. https://

×O

hempfieldsd.nutrislice.com/ menu

#### 2. Create an account.

Click the drop down menu in the right hand corner. Select "log in" towards the bottom of the list and then click "create an account".

#### **<sup>3.</sup> Provide details.**

Throughout the next few slides, continue to set up your account by providing the required details about you and your child.

| ell us abou  | t your s | tudent(s | s) bour |
|--------------|----------|----------|---------|
| First Name * |          |          |         |
| Last Name *  |          |          |         |
| Customer ID  |          |          |         |
| Allergies?   |          |          | 0.      |

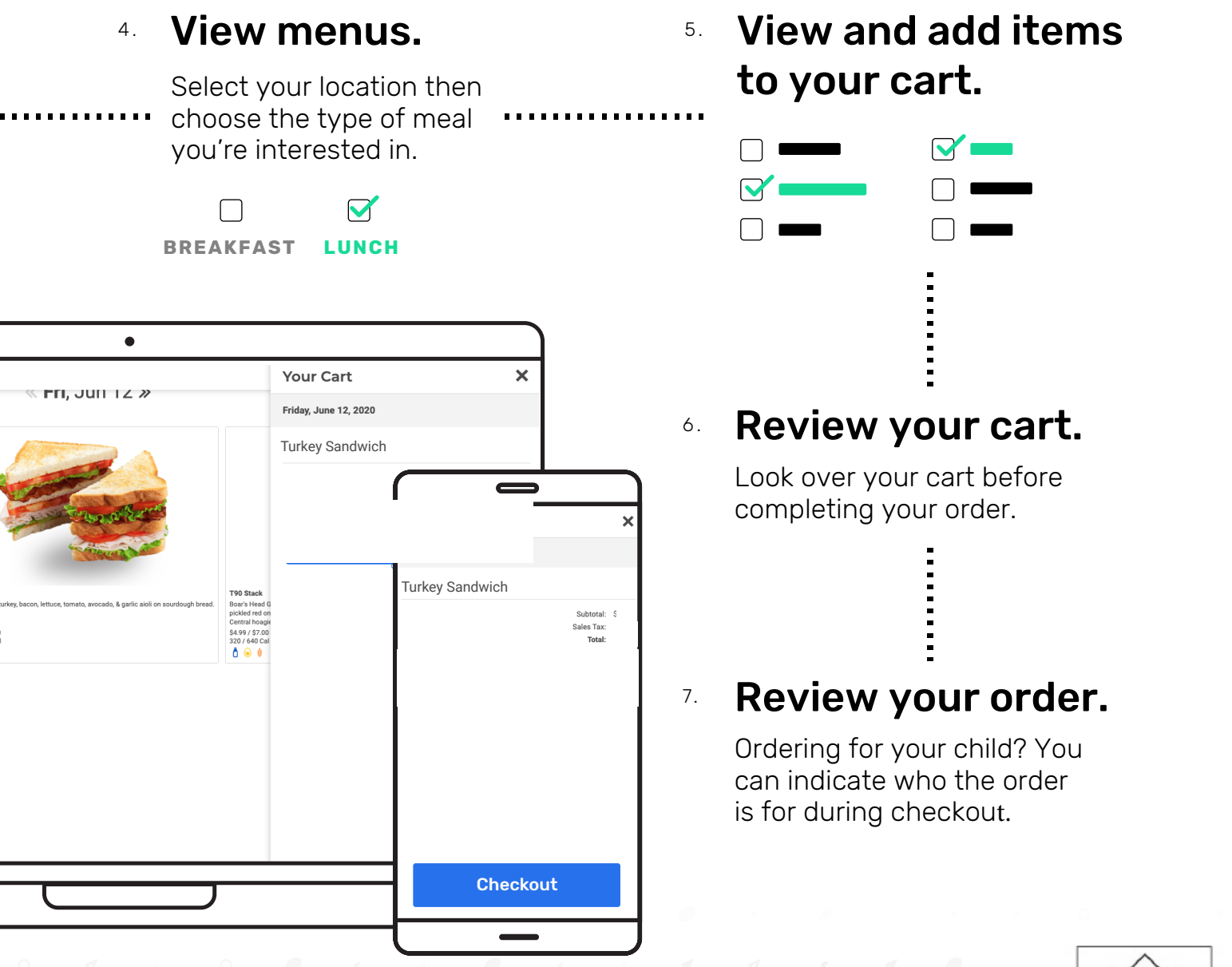

- When placing orders for Monday pick-up, you must pre-order Thrusday 9:00 p.m. for the follwoing Monday meal pick-up.
- When placing orders for Thursday pick-up, you must pre-order Tuesday 9:00 p.m. for the Thursday meal pick-up.
- Weekend ordering is no longer available.

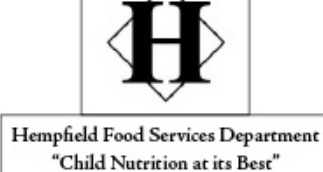

## 8. Place your order!

nutrislice